# K3-F, Q3X-F, KUBEX-F

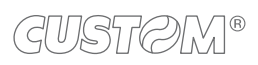

 $( \bullet )$ 

## SOMMARIO

| 1   |                                    | . 11 |
|-----|------------------------------------|------|
| 2   | OPERAZIONI QUOTIDIANE: COSA CAMBIA | . 13 |
| 2.1 | Chiusura della transazione         | . 14 |
| 2.2 | Documento di annullo               | . 15 |
| 2.3 | Documento reso merce               | . 16 |
| 3   | PROCEDURE DI SERVIZIO: COSA CAMBIA | . 19 |
| 3.1 | Periodo inattivo                   | . 19 |
| 3.2 | Invio manuale                      | . 20 |
| 3.3 | Dati telematici                    | . 22 |

←

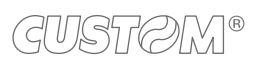

 $\leftarrow$ 

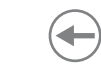

# 1 INTRODUZIONE

Il decreto legislativo n.127 del 5 agosto 2015 ed il successivo decreto fiscale collegato alla legge di bilancio 2019, hanno introdotto la possibilità per artigiani e commercianti di dotarsi di registratori di cassa telematici che provvedono a trasmettere i dati delle operazioni direttamente all'Agenzia dell'Entrate sotto forma di corrispettivi elettronici.

Il registratore di cassa telematico quindi è l'evoluzione del classico misuratore fiscale, a cui si aggiungono le funzionalità di invio del corrispettivo giornaliero direttamente ai server all'Agenzia delle Entrate.

I documenti di vendita stampati dal registratore di cassa telematico (ricevute, scontrini fiscali, scontrini di reso o annullo) vengono sostituiti dal "documento commerciale" che viene emesso al cliente ed ha solo validità commerciale, come garanzia dell'acquisto.

I documenti di gestione, non legati alla vendita (rendiconti, scontrini di conferma, ecc.), vengono denominati "documento gestionale".

#### Esempio di documento commerciale (vendita)

| <nome< th=""><th>Ditta&gt;</th><th></th></nome<>         | Ditta>      |        |
|----------------------------------------------------------|-------------|--------|
| <indir< th=""><th>izzo&gt;</th><th></th></indir<>        | izzo>       |        |
| <loca< th=""><th>lità&gt;</th><th></th></loca<>          | lità>       |        |
| <telefon< th=""><th>o - Fax&gt;</th><th></th></telefon<> | o - Fax>    |        |
|                                                          |             |        |
| DOCUMENTO C                                              | COMMERCIALE |        |
| di vendita o                                             | prestazione | 9      |
|                                                          |             |        |
| DESCRIZIONE                                              | PREZZO (€)  | IVA    |
| Reparto 1                                                | 10.00       | A      |
| SUBTOTALE                                                |             | 10.00  |
|                                                          |             |        |
|                                                          |             | 40.00  |
| TOTALE COMPLESSIVO                                       |             | 10.00  |
| DI CUI IVA                                               |             | 0.91   |
| PAGAMENTO CONTANTE                                       |             | 10.00  |
| IMPORTO PAGATO                                           |             | 10.00  |
|                                                          |             |        |
| A: IVA 10.00%                                            |             |        |
|                                                          |             |        |
| 01/01/19 12:00                                           |             | <#DOC> |
| RT <matr.< th=""><td>fiscale&gt;</td><td></td></matr.<>  | fiscale>    |        |
|                                                          |             |        |

#### Esempio di documento gestionale (rapporto fiscale)

|                                   |       | DOCUMENTI DI RESO                                 |
|-----------------------------------|-------|---------------------------------------------------|
|                                   |       | TOT.CORRISP. 0.00                                 |
| DOCUMENTO GESTIONALE              |       | TOT.IMPONIB. 0.00                                 |
|                                   |       | TOT.IVA 0.00                                      |
| <nome ditta=""></nome>            |       |                                                   |
| <indirizzo></indirizzo>           |       | DOCUMENTI DI ANNULLO                              |
| <località></località>             |       | TOT.CORRISP. 0.00                                 |
| <telefono -="" fax=""></telefono> |       | TOT.IMPONIB. 0.00                                 |
|                                   |       | TOT.IVA 0.00                                      |
| AZZERAMENTO                       |       |                                                   |
|                                   | EURO  | IVA VENDITE                                       |
| TOT.CORRISPETTIVO GIORNO          | 10.00 | IVA 10.00 (10.00%). 10.00 A                       |
| TOT.COMULATIVO CORR.              | 10.00 | TOT.CORRISP. 0.00                                 |
|                                   |       | TOT.IMPONIB. 0.00                                 |
| NUM.DOC.DI RESO                   | 0     | TOT.IVA 0.00                                      |
| IMPORTO GIORNALIERO               | 0.00  |                                                   |
| IMPORTO PROGRESSIVO               | 0.00  | IVA FATTURA                                       |
|                                   |       | TOT.CORRISP. 0.00                                 |
| NUM.DOC.DI ANNULLO                | 0     | TOT.IMPONIB. 0.00                                 |
| IMPORTO GIORNALIERO               | 0.00  | TOT.IVA 0.00                                      |
|                                   |       |                                                   |
| TOT.STORNI                        | 0.00  | RIPRISTINI FUNZIO. N. 0                           |
| TOT.RETTIFICHE                    | 0.00  |                                                   |
| TOT.SCONTI                        | 0.00  | SIGILLO FISCALE <xxxx></xxxx>                     |
| TOT.MAGGIORAZIONI                 | 0.00  | N.DETT. N. <n.> <matr. fiscale=""></matr.></n.>   |
|                                   |       | DEL <data> <ora></ora></data>                     |
| TOT. NON RISCOSSI.                | 0.00  | 01/01/19 12:00                                    |
|                                   |       | <#DOC. GES.>                                      |
| NUM.DOC.CEMMERCIALI               | 2     | NUMERO DI MATRICOLA <matr.fiscale></matr.fiscale> |
| NUM.LETT.M.RIEPILOGO              | 0     |                                                   |
| NUM.DOC.GESTIONALI                | 3     | DOCUMENTO GESTIONALE                              |
| NUM.FATTURE                       | 0     |                                                   |
| CORRISPETTIVO FATTURE             | 2     |                                                   |
|                                   |       | DIMENSIONE DEL FILE: <xxxx></xxxx>                |
| NUM.TRANSAZIONI ANNULLATE         | 0     | NUMERO RIGHE: <xxxx></xxxx>                       |
| TOT.TRANSAZIONI ANNULLATE         | 0     | RIGHE DISPONIBILI <xxxx></xxxx>                   |
|                                   |       | CHIUSURE CONSENTITE <xxxx></xxxx>                 |
| AZZERAMENTO NUM.                  | 3     | MEMORIA DETT. UTILIZZATA <xxxx></xxxx>            |
|                                   |       |                                                   |
|                                   |       |                                                   |
|                                   |       |                                                   |

GUSTØM®

# 2 OPERAZIONI QUOTIDIANE: COSA CAMBIA

Le sequenze operative di un registratore telematico operante secondo modalità RT differiscono da un registratore tradizionale solo per le procedure descritte di seguito.

Per tutte le altre sequenze operative fare riferimento alla guida rapida presente nella confezione o al manuale utente richiedendolo al vostro rivenditore.

Nella seguente tabella vengono riportati i simboli grafici raffigurati in tastiera per identificare le funzioni da richiamare.

| SIMBOLO GRAFICO    | KB30           | KB35               | FUNZIONE             |
|--------------------|----------------|--------------------|----------------------|
| Doc. di<br>reso    |                |                    | Documento di reso    |
| Doc. di<br>annullo | da programmare | NOTA DI<br>CREDITO | Documento di annullo |

### 2.1 Chiusura della transazione

Il risultato è il seguente:

Per eseguire la chiusura di una transazione con un registratore operante in modalità telematica occorre prima procedere al calcolo del subtotale e successivamente chiudere la transazione con il metodo di pagamento desiderato.

Per vendere ad esempio 10.00 euro su Reparto 1 e chiudere la transazione col pagamento in contanti procedere come segue:

• Digitare la vendita che costituisce la transazione (es. Reparto 1 con prezzo libero di 10.00 euro):

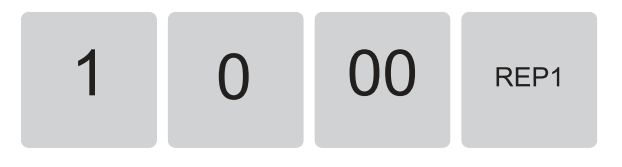

Calcolare il subtotale premendo il tasto SUBTOTALE:

SubTotale

• Chiudere la transazione premendo il tasto di pagamento (es. tasto CONTANTE):

Contante

<Nome Ditta> <Indirizzo> <Località> <Telefono - Fax>

DOCUMENTO COMMERCIALE di vendita o prestazione

| DESCRIZIONE                                             | PREZZO (€) | IVA    |
|---------------------------------------------------------|------------|--------|
| Reparto 1                                               | 10.00      | A      |
| SUBTOTALE                                               |            | 10.00  |
|                                                         |            |        |
| TOTALE COMPLESSIVO                                      |            | 10.00  |
| DI CUI IVA                                              |            | 0.91   |
| PAGAMENTO CONTANTE                                      |            | 10.00  |
| IMPORTO PAGATO                                          |            | 10.00  |
| A: IVA 10.00%                                           |            |        |
| 01/01/19 12:00                                          |            | <#DOC> |
| RT <matr.< td=""><td>fiscale&gt;</td><td></td></matr.<> | fiscale>   |        |
|                                                         |            |        |

### 2.2 Documento di annullo

Confermare i dati inseriti premendo nuovamente il tasto il tasto DOCUMENTO DI ANNULLO:

Doc. di

annullo

Questa funzione permette di annullare una transazione effettuata precedentemente.

I contatori finanziari vengono aggiornati sottraendo i corrispettivi della transazione annullata. Procedere come segue.

Premere il tasto DOCUMENTO DI ANNULLO:

Doc. di annullo Sul display viene visualizzato:

00010001010119

• Sul display viene visualizzato:

ZZZZ-nnnn-gg-mm-aa DOCUMENTO DI ANNULLO

• Digitare il numero di riferimento e la data del documento commerciale da annullare, dove:

ZZZZ-nnnn = numero documento che corrisponde al campo <#DOC> negli esempi di documenti commerciali (es. 00010001).

gg-mm-aa = data di emissione del documento (es. 010119).

| 0 | 0 | 0 | 1 |
|---|---|---|---|
| 0 | 0 | 0 | 1 |
| 0 | 1 | 0 | 1 |
|   | 1 | 9 |   |

Digitare il totale dell'importo del documento da annullare (es. Reparto 1 con prezzo libero di 10.00 euro):

0.00

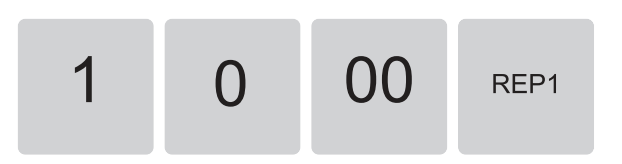

Chiudere la transazione premendo il tasto di pagamento (es. tasto CONTANTE):

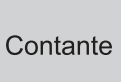

Il risultato è il seguente:

ſ

| <nome<br><indi<br><loca<br><telefor< th=""><th>Ditta&gt;<br/>rizzo&gt;<br/>alità&gt;<br/>no - Fax&gt;</th><th></th></telefor<></loca<br></indi<br></nome<br> | Ditta><br>rizzo><br>alità><br>no - Fax> |               |
|----------------------------------------------------------------------------------------------------|-----------------------------------------|---------------|
| DOCUMENTO                                                                                                    | COMMERCIALE                             |               |
| emesso per                                                                                                    | ANNULLAMENTO                            | )             |
| Documento di<br>N. 0001-0001                                                                                                    | riferimento<br>del 01/01/1              | :<br>9        |
| DESCRIZIONE                                                                                                    | PREZZO (€)                              | IVA           |
| Reparto 1                                                                                                    | 10.00                                   | A             |
| SUBTOTALE                                                                                                    |                                         | 10.00         |
| TOTALE COMPLESSIVO                                                                                                    | )                                       | 10.00<br>0.91 |
| A: IVA 10.00%                                                                                                    |                                         |               |
| 01/01/19 12:00<br>RT <matr< td=""><td>. fiscale&gt;</td><td>&lt;#DOC&gt;</td></matr<>                                                                        | . fiscale>                              | <#DOC>        |

#### 2.3 Documento reso merce

Questa funzione permette di registrare la restituzione di merce venduta con una transazione precedente. Per registrare un reso occorre indicare il documento gestionale di riferimento, la sua data di emissione e gli articoli da restituire.

Procedere come segue:

Premere il tasto DOCUMENTO DI RESO:

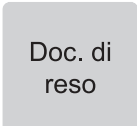

· Sul display viene visualizzato:

NNNN-nnnn-gg-mm-aa DOCUMENTO DI RESO

• Digitare il numero di riferimento e la data del documento commerciale da annullare, dove:

NNNN-nnnn = numero documento che corrisponde al campo <#DOC> negli esempi di documenti commerciali (es. 00010001).

gg-mm-aa = data di emissione del documento (es. 010119).

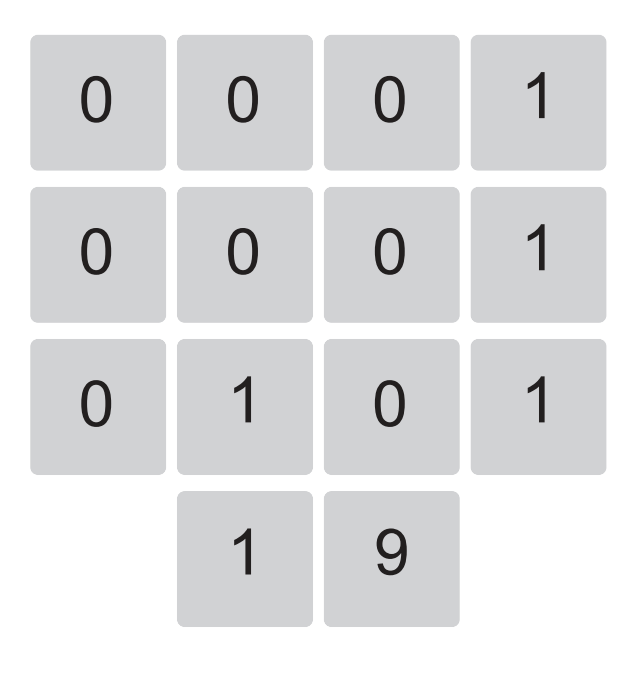

 Confermare i dati inseriti premendo nuovamente il tasto DOCUMENTO DI RESO:

> Doc. di reso

• Sul display viene visualizzato:

| 00010001                        | 010119                         |                            | 0.00          |      |
|---------------------------------|--------------------------------|----------------------------|---------------|------|
|                                 |                                |                            |               | -    |
| Digitare il pre<br>1 con prezzo | zzo e l'artico<br>libero di 10 | lo che viene<br>.00 euro): | reso (es. Rep | arto |
| 1                               | 0                              | 00                         | RFP1          |      |

| <nome< th=""><th>Ditta&gt;</th><th></th></nome<>          | Ditta>      |        |
|-----------------------------------------------------------|-------------|--------|
| <indi< td=""><td>rizzo&gt;</td><td></td></indi<>          | rizzo>      |        |
| <loca< td=""><td>lità&gt;</td><td></td></loca<>           | lità>       |        |
| <telefor< td=""><td>io - Fax&gt;</td><td></td></telefor<> | io - Fax>   |        |
|                                                           |             |        |
| DOCUMENTO                                                 | COMMERCIALE |        |
| emesso per                                                | RESO MERCE  |        |
|                                                           |             |        |
| Documento di                                              | riferimento | :      |
| N. 0001-0001                                              | del 01/01/1 | 9      |
|                                                           |             |        |
|                                                           |             |        |
|                                                           |             |        |
| DESCRIZIONE                                               | PREZZO (€)  | IVA    |
| Reparto 1                                                 | 10.00       | A      |
| SUBTOTALE                                                 |             | 10.00  |
|                                                           |             |        |
|                                                           |             | 10 00  |
| TOTALE COMPLESSIVO                                        |             | 10.00  |
| DI CUI IVA                                                |             | 0.91   |
|                                                           |             |        |
| A: IVA 10.00%                                             |             |        |
|                                                           |             |        |
| 01/01/19 12:00                                            |             | <#DOC> |
| RT <matr.< td=""><td>fiscale&gt;</td><td></td></matr.<>   | fiscale>    |        |
|                                                           |             |        |
|                                                           |             |        |
|                                                           |             |        |

Inserire gli altri articoli da rendere oppure chiudere l'operazione premendo con il tasto CONTANTE:

Contante

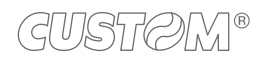

٠

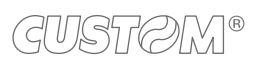

( )

# 3 PROCEDURE DI SERVIZIO: COSA CAMBIA

### 3.1 Periodo inattivo

Dopo ogni chiusura fiscale il sistema effettua la trasmissione telematica dei corrispettivi all'Agenzia delle Entrate tramite l'invio di un file .xml. Nei periodi di prolungata inattività, quando cioè il registratore rimane spento e intercorrono più di 24 ore dall'ultimo invio, il registratore telematico impone, all'accensione, l'esecuzione di una chiusura fiscale con conseguente invio dei corrispettivi a zero del periodo compreso tra l'ultima chiusura e il momento dell'accensione.

Di seguito la sequenza completa del comportamento dopo un periodo di inattività:

Sul display viene visualizzato:

ATTESA CONFERMA.... <TOTALE / FEED>

Premere il tasto INVIO per confermare:

Invio

- Accendere il dispositivo.
- Il dispositivo rileva un lasso di tempo superiore alle 24 ore dall'ultimo invio.

Viene stampato il seguente documento gestionale:

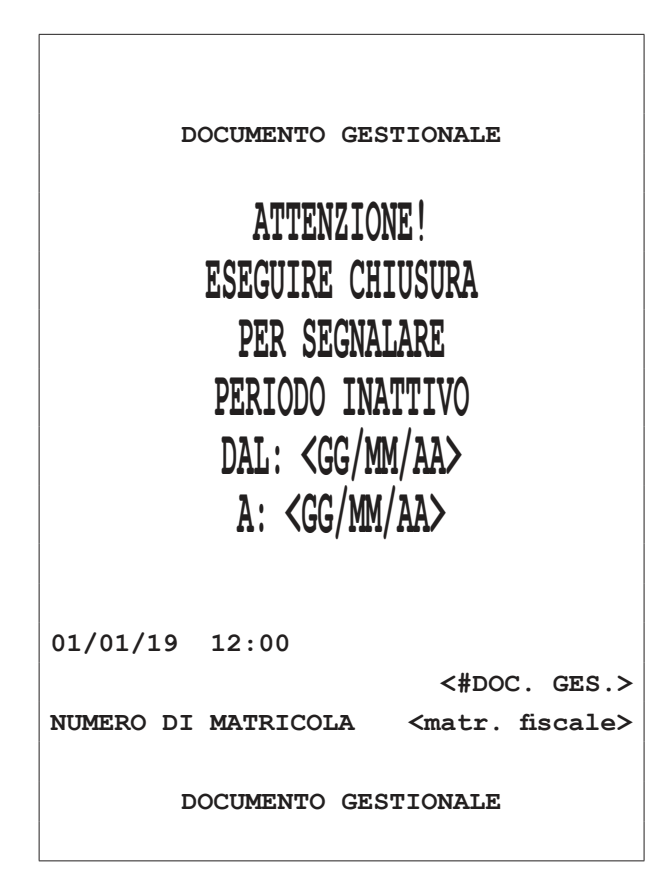

Al termine dell'invio dei corrispettivi relativi al periodo di inattività viene stampato il seguente documento gestionale:

| DOCUMENTO GESTIONALE                              |
|---------------------------------------------------|
| TRASMISSIONE CORRISPETTIVI                        |
| (ESITO POSITIVO)                                  |
| codice http: <n.></n.>                            |
| codice xml: <n.></n.>                             |
| risp: corrispettivi trasmessi                     |
| numero Z: <n.></n.>                               |
| IDoper: <n.></n.>                                 |
| data ora http: <data> <ora></ora></data>          |
| 01/01/19 12:00                                    |
| <#DOC. GES.>                                      |
| NUMERO DI MATRICOLA <matr.fiscale></matr.fiscale> |
| DOCUMENTO GESTIONALE                              |

#### NOTE:

Se si pensa di effettuare un periodo di inattività superiore ai 5 giorni si consiglia di comunicare all'Agenzia delle Entrate lo stato di "fuori servizio" del registratore accedendo al portale Fisconline (<u>https://telematici.agenziaentrate.gov.it</u>) con le proprie credenziali indicando i motivi dell'inattività.

All'accensione del registratore verrà comunque avviata la procedura appena descritta.

#### 3.2 Invio manuale

Con questa funzione è possibile forzare manualmente l'invio telematico dei corrispettivi rimasti in sospeso (ad esempio per mancata connessione alla rete).

Per verificare la presenza di corrispettivi rimasti in sospeso, stampare un "Report file sospesi" seguendo la procedura descritta nel paragrafo seguente.

Procedere come segue:

 Premere ripetutamente il tasto CHIAVE fino a che sul display non compare il messaggio "PROGRAMMA-ZIONE":

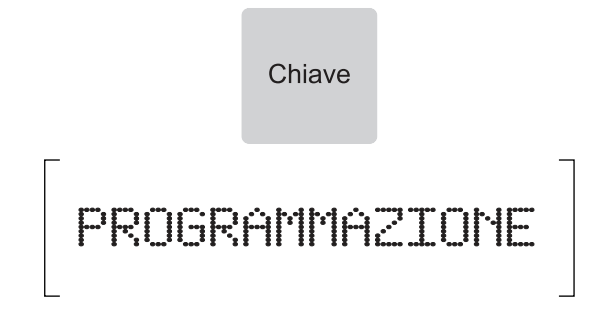

 Accedere alla programmazione SERVIZI TELEMATICI digitando il numero corrispondente (P699):

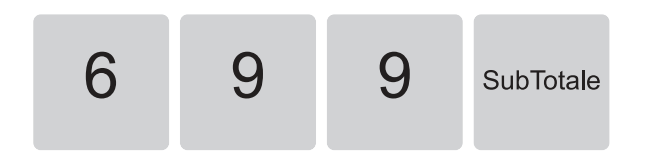

• Sul display viene visualizzato:

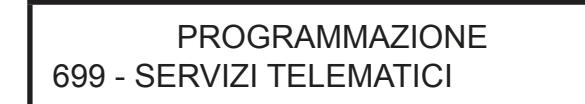

• Premere il tasto SUBTOTALE per confermare:

SubTotale

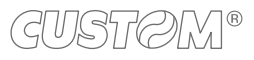

Utilizzare i tasti freccia per navigare all'interno dei menù ٠ e visualizzare la voce "MENU ESERCENTE":

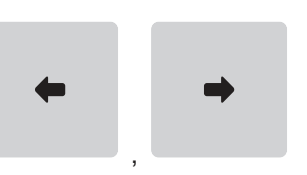

- Sul display viene visualizzato:
- [NO] [MENU ESERCENTE] CONFERMI? **TIPO MENU** Selezionare SI utilizzando i tasti freccia: Premere il tasto SUBTOTALE per confermare: SubTotale Sul display viene visualizzato: [SI] Utilizzare i tasti freccia per navigare all'interno dei menù CONFERMI? e visualizzare la voce "FORZA INVIO Z PEND": Premere il tasto SUBTOTALE per confermare: SubTotale Sul display viene visualizzato: [FORZA INVIO Z PEND.] SELEZIONA SERVIZIO Il registratore telematico tenta l'invio dei corrispettivi.
  - Per verificare la presenza di corrispettivi rimasti in sospeso, stampare un "Report file sospesi" seguendo la procedura descritta nel paragrafo seguente.

Premere il tasto SUBTOTALE per confermare:

SubTotale

Sul display viene visualizzato:

•

### 3.3 Dati telematici

Il registratore telematico mette a disposizione una serie di rapporti utili per monitorare lo stato del registratore telematico, i documenti emessi e le operazioni effettuate.

- REPORT ID GLOBALE: rapporto dei documenti effettuati.
- REPORT ID PER NUMERO: rapporto dei documenti effettuati per numero (da ID n. xxxx a ID n xxxx).
- REPORT ID PER DATA: rapporto dei documenti effettuati per data (da <ggmmaa> a <ggmmaa> ).
- REPORT FILE SOSPESI: rapporto dei documenti in attesa di essere inviati.
- REPORT PRINT Z(XLM): rapporto di tutte le chiusure effettuate.
- REPORT STATO MEMORIA DI RIEPILOGO: rapporto dello stato della memoria di riepilogo.
- REPORT MEMORIA DI RIEPILOGO IN .XML: creazione del file .xml con il riepilogo dello stato della memoria di riepilogo.
- REPORT MEMORIA DETTAGLIO IN XML: creazione del file .xml con il riepilogo dello stato della memoria di dettaglio.

Procedere come segue.

 Premere ripetutamente il tasto CHIAVE fino a che sul display non compare il messaggio "PROGRAMMA-ZIONE":

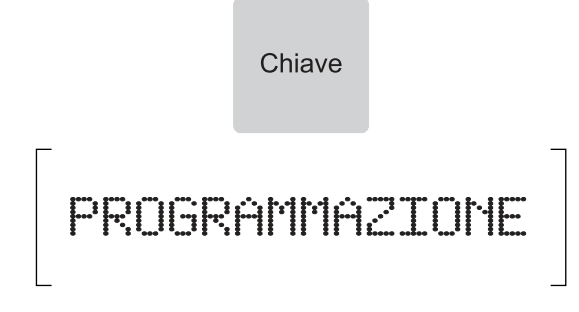

 Accedere alla programmazione SERVIZI TELEMATICI digitando il numero corrispondente (P699):

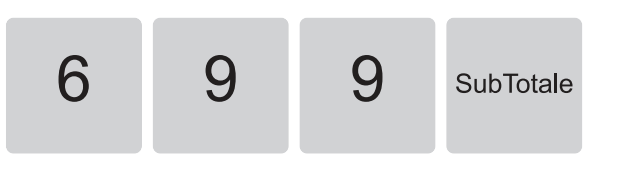

Sul display viene visualizzato:

#### PROGRAMMAZIONE 699 - SERVIZI TELEMATICI

Premere il tasto SUBTOTALE per confermare:

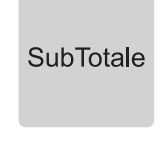

Utilizzare i tasti freccia per navigare all'interno dei menù e visualizzare la voce "MENU ESERCENTE":

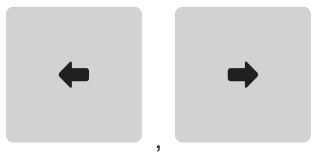

Sul display viene visualizzato:

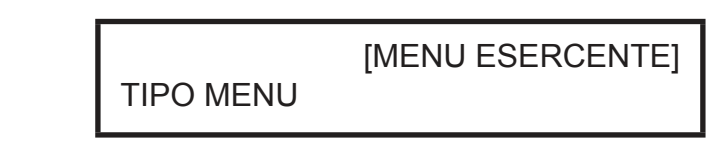

Premere il tasto SUBTOTALE per confermare:

 Utilizzare i tasti freccia per navigare all'interno dei menù e visualizzare la voce "REPORT":

SubTotale

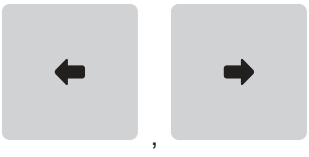

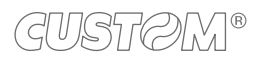

#### Sul display viene visualizzato:

SELEZIONA SERVIZIO

[REPORT]

Selezionare SI utilizzando i tasti freccia:

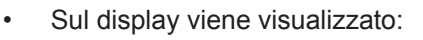

| CONFERMI? |  |
|-----------|--|

Premere il tasto SUBTOTALE per confermare:

Viene stampato il seguente documento gestionale:

 Utilizzare i tasti freccia per navigare all'interno dei menù e visualizzare la voce relativa al tipo di rapporto da stampare (es. REPORT ID GLOBALE"):

Premere il tasto SUBTOTALE per confermare:

SubTotale

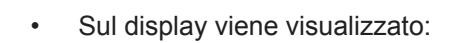

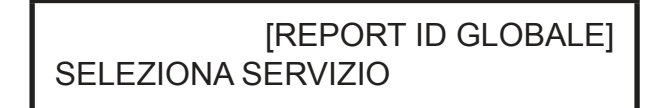

Premere il tasto SUBTOTALE per confermare:

SubTotale

[NO]

• Sul display viene visualizzato:

| DOCUMENTO GESTIONALE                                             |
|------------------------------------------------------------------|
| P(699) SERVIZI TELEMATICI                                        |
| TIPO MENU: [MENU ESERCENTE]                                      |
| SELEZIONA SERVIZIO: [REPORT]                                     |
| REPORT: [REPORT ID GLOBALE]                                      |
| mmc:\XML\SENT\CORR\OK                                            |
| <data><ora>_Z<xxxx>.xml <id></id></xxxx></ora></data>            |
| <pre><data><ora>_Z<xxxx>.xml <id></id></xxxx></ora></data></pre> |
| mmc:\XML\SENT\FATT\OK                                            |
| <data><ora>_Z<xxxx>.xml <id></id></xxxx></ora></data>            |
| <data><ora>_Z<xxxx>.xml <id></id></xxxx></ora></data>            |
| 01/01/19 12:00                                                   |
| <#DOC. GES.>                                                     |
| NUMERO DI MATRICOLA <matr.fiscale></matr.fiscale>                |
| DOCUMENTO GESTIONALE                                             |

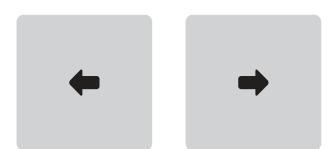

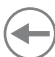

[SI]

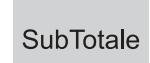

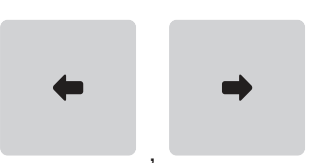

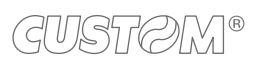

 $(\frown)$